## 1 Préalables

Lisez la partie du cours sur la Gestion des disques<sup>1</sup>.

## 2 Création des disques virtuels

- Arrêtez votre système invité et ajoutez à votre machine virtuelle un nouveau disque de 1,6Go.
- Redémarrez votre système et vérifiez (avec lsblk) que le nouveau disque a bien été détecté.
- Avec l'utilitaire fdisk (ou gparted si c'est plus simple), créez une table de partition sur ce disque et créez ensuite trois partitions de 500Mo.
- Profitez de cette étape pour explorer le répertoire /dev/disk et comprendre les différents noms de chaque disque/partition via les liens symboliques mis en place.
- Formattez ces partitions avec plusieurs systèmes de fichiers de type ext3 ou ext4 (commande mkfs.ext3). Tentez ensuite de monter et d'utiliser ces systèmes de fichiers (commandes mount et umount ).
- Reformatez une partition et utilisez les options de mkfs pour réserver un espace plus important à l'utilisateur root (option -m). Testez cette fonction.
- Avant de démonter vos partitions (afin de les retailler), lancez un shell dans l'une d'entre elles et recherchez les processus qui utilisent ce point de montage avec la commande fuser :

sudo fuser -m point-de-montage # pour savoir qui utilise le PM

- Utilisez la commande resize2fs pour retailler les systèmes de fichiers que vous venez de créer. Testez (avec df) la prise en compte des modifications.
- Installez la commande gparted pour retailler (légèrement) les trois systèmes de fichiers :

sudo dnf -y install epel-next-release # pour avoir acces a gparted sudo dnf -y install gparted # pour gparted

## 3 Réparer des systèmes de fichiers

- Avant de les réparer, nous devons les abîmer. Créez dans l'un de vos disques virtuels un répertoire contenant deux petits fichiers texte. Démontez ensuite ce disque.
- Nous allons maintenant abîmer ce système de fichiers en forçant à zéro tous les champs de l'inode associé à ce répertoire. Pour ce faire, utilisez la commande debugfs (qui est un petit shell) et la sous-commande clri (*clear i-node*). Attention, vous pouvez faire des opérations très dangereuses avec la commande debugfs (essayez help).
- Utilisez maintenant la commande fsck pour réparer votre système de fichiers :

```
fsck -r -V -f ficher-special
```

 $<sup>1. \ 1</sup> intro.html \#gst-disques$ 

Remontez-le et analysez les conséquences de la réparation. Essayez de retrouver les deux fichiers texte qui ont perdu leur nom à cause de la destruction du répertoire qui les contenait.